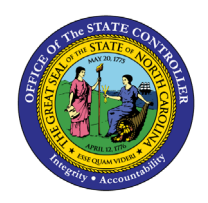

# **PARTICIPATION REPORT**

## BEN-14 | TRANSACTION HRBEN0072

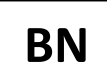

The purpose of this Business Process Procedure is to explain how to display a list of employees participating in specific benefits plans in the Integrated HR-Payroll System.

**Trigger**: A requirement to display employees participating in specified benefit plans on a given day or during a certain period of time.

#### Business Process Procedure Overview:

This report shows the employees who are participating in specified benefit plans on a given date or during a certain period of time.

Run the report for the current day or a Period of your choice.

Restrict data selection using the following parameters:

- Personnel number
- Benefit area
- 1st Program grouping
- 2nd Program grouping
- Benefit plan

The report lists participating employees per plan and the following information:

- The employee's date of entry (hire date)
- The first date of participation in the relevant plan

The start and end date of the plan infotype.

#### Access Transaction:

**Via Menu Path:** SAP menu >> Human Resources >> Personnel Management >> Benefits >> Info System >> Reports >> Participation >> HRBEN0072 – Participation

**NOTE**: Your menu path may contain this custom transaction code depending on your security roles.

Via Transaction Code: HRBEN0072

## Procedure

| Image: Provided and the second second se | ystem Help                   |
|----------------------------------------------------------------------------------------------------|------------------------------|
| <ul> <li>Favorites</li> <li>SAP Menu</li> <li>Office</li> <li>Cross-Application Components</li> <li>Logistics</li> <li>Accounting</li> <li>Human Resources</li> <li>Information Systems</li> <li>Tools</li> <li>WebClient UI Framework</li> </ul>                                                                                                    | The grated HR-Payroll System |
|                                                                                                    |                              |

### 1. Update the following field:

| Field Name | Description                                                                 | Values                  |
|------------|-----------------------------------------------------------------------------|-------------------------|
| Command    | White alphanumeric box in upper left corner used to input transaction codes | Enter value in Command. |
|            |                                                                             | Example: HRBEN0072      |

2. Click the Enter 📀 button.

|             | You may want to enter this transaction code in your Favorites Folder.                                               |
|-------------|----------------------------------------------------------------------------------------------------|
|             | From the menu at the top of the screen:                                                                             |
|             | Choose Favorites > Insert Transaction                                                                               |
|             | • Type in HRBEN0072                                                                                                 |
| •           | Click Enter                                                                                                    |
| Information | To see the transaction code displayed in front of the link in you favorites from the menu at the top of the screen: |
|             | • Choose Extras > Settings                                                                                          |
|             | Place a check next to Display Technical Names                                                                       |
|             | Click Enter                                                                                                    |

3. Update the following field:

| Field Name       | Description                                                                 | Values                   |
|------------------|-----------------------------------------------------------------------------|--------------------------|
| Personnel Number | Unique number identifying an individual's master record data in the system. | Enter value in Command.  |
|                  |                                                                             | Example: <b>80001035</b> |

Additional filter criteria, such as date range(s) or multiple personnel numbers, may be chosen here as well.

| Participation                                                                        |                                 |                |
|--------------------------------------------------------------------------------------|---------------------------------|----------------|
| •                                                                                    |                                 |                |
| Further selections                                                                   | Search helps                    | Crg. structure |
| <ul> <li>Today</li> <li>Up to today</li> <li>Other period</li> <li>Period</li> </ul> | O Current month<br>O From today | Current year   |
| Selection                                                                            |                                 |                |
| Personnel Number                                                                     | 80001035                        |                |
| Additional selection                                                                 |                                 |                |
| Benefit area<br>1st Program Grouping<br>2nd Program Grouping<br>Benefit plan         |                                 | to 📑<br>to 📑   |

- 4. Click the **Execute** (F8) 🚱 button.
- 5. Click the desired line to select it and see more details.

The overview of benefit plans for the filter criteria chosen is displayed. For more detailed information for any line item, highlight a line and click Details.

6. Click the **Details** (Ctrl+Shift+F3) 🕄 button.

# Participation 3 ₹ ₹ ₽ ₹ ₩ ₩ ₩ ₩ ₩ ₩ ₩ ₩ ₩ ₩ ₩ ₩ ₩ ₩ ₩ ₩ ₩ ₩ ₩ ₩ ₩ ₩ ₩ ₩ ₩ ₩ ₩ ₩ ₩ ₩ ₩ ₩ ₩ ₩ ₩ ₩ ₩ ₩ ₩ ₩ ₩ ₩ ₩ ₩ ₩ ₩ ₩ ₩ ₩ ₩ ₩ ₩ ₩ ₩ ₩ ₩ ₩ ₩ ₩ ₩ ₩ ₩ ₩ ₩ ₩ ₩ ₩ ₩ ₩ ₩ ₩ ₩ ₩ ₩ ₩ ₩ ₩ ₩ ₩ ₩ ₩ ₩ ₩ ₩ ₩ ₩ ₩ ₩ ₩ ₩ ₩ ₩ ₩ ₩ ₩ ₩ ₩ ₩ ₩

| Par<br>Key (<br>Bene | ticipation<br>date 06/24/2021<br>fit area NC State of NC |          |                |   |            |            |            |        |        |                      |                        |            |            |
|----------------------|----------------------------------------------------------|----------|----------------|---|------------|------------|------------|--------|--------|----------------------|------------------------|------------|------------|
| Plan                 | Benefit plan text                                        | Pers.No. | Name           | G | Birth date | Entry      | Part.date  | 1st PG | 6 2.PG | 1st ProgrGroup. Text | t 2nd ProgrGroup. Text | Start      | End        |
| 401K                 | 401(K) Savings Plan                                      | 80001035 | Marvin Tillman | М | 07/31/1965 | 01/01/2008 |            | FULL   | B014   | Full Benefits Elg    | Reg State Employees    | 12/01/2015 | 12/31/9999 |
| LIFK                 | Child(ren) Life Insurance                                | 80001035 | Marvin Tillman | М | 07/31/1965 | 01/01/2008 | 01/01/2014 | FULL   | B014   | Full Benefits Elg    | Reg State Employees    | 01/01/2021 | 12/31/9999 |
| ENHC                 | Enhanced 80/20 Plan                                      | 80001035 | Marvin Tillman | М | 07/31/1965 | 01/01/2008 | 01/01/2018 | FULL   | B014   | Full Benefits Elg    | Reg State Employees    | 01/01/2021 | 12/31/9999 |
| ADD                  | NC Flex AD&D Insurance                                   | 80001035 | Marvin Tillman | М | 07/31/1965 | 01/01/2008 | 02/01/2008 | FULL   | B014   | Full Benefits Elg    | Reg State Employees    | 01/01/2021 | 12/31/9999 |
| CANC                 | NC Flex Cancer Insurance                                 | 80001035 | Marvin Tillman | М | 07/31/1965 | 01/01/2008 | 02/01/2008 | FULL   | B014   | Full Benefits Elg    | Reg State Employees    | 01/01/2021 | 12/31/9999 |
| ADDC                 | NC Flex Core AD&D Insurance                              | 80001035 | Marvin Tillman | М | 07/31/1965 | 01/01/2008 | 01/01/2014 | FULL   | B014   | Full Benefits Elg    | Reg State Employees    | 01/01/2021 | 12/31/9999 |
| DENT                 | NC Flex Dental Plan                                      | 80001035 | Marvin Tillman | М | 07/31/1965 | 01/01/2008 | 02/01/2008 | FULL   | B014   | Full Benefits Elg    | Reg State Employees    | 01/01/2021 | 12/31/9999 |
| DCSA                 | NC Flex Dependent Care FSA                               | 80001035 | Marvin Tillman | М | 07/31/1965 | 01/01/2008 | 02/01/2008 | FULL   | B014   | Full Benefits Elg    | Reg State Employees    | 01/01/2021 | 12/31/9999 |
| HCSA                 | NC Flex Health Care FSA                                  | 80001035 | Marvin Tillman | М | 07/31/1965 | 01/01/2008 | 02/01/2008 | FULL   | B014   | Full Benefits Elg    | Reg State Employees    | 01/01/2021 | 12/31/9999 |
| LIFE                 | NC Flex Life Insurance                                   | 80001035 | Marvin Tillman | М | 07/31/1965 | 01/01/2008 | 02/01/2008 | FULL   | B014   | Full Benefits Elg    | Reg State Employees    | 01/01/2021 | 12/31/9999 |
| VIS                  | NC Flex Vision Plan                                      | 80001035 | Marvin Tillman | М | 07/31/1965 | 01/01/2008 | 02/01/2008 | FULL   | B014   | Full Benefits Elg    | Reg State Employees    | 01/01/2021 | 12/31/9999 |
| LIFS                 | Spouse Life Insurance                                    | 80001035 | Marvin Tillman | М | 07/31/1965 | 01/01/2008 | 01/01/2014 | FULL   | B014   | Full Benefits Elg    | Reg State Employees    | 01/01/2021 | 12/31/9999 |
| TSER                 | TSERS - Retirement Plan                                  | 80001035 | Marvin Tillman | М | 07/31/1965 | 01/01/2008 |            | FULL   | B014   | Full Benefits Elg    | Reg State Employees    | 01/01/2008 | 12/31/9999 |

7. Review this data as appropriate and close the window when finished.

| Group description<br>Benefit plan<br>Benefit plan text | Cell Content<br>TSER<br>TSERS - Retirement Plan |
|--------------------------------------------------------|-------------------------------------------------|
| Benefit plan<br>Benefit plan text                      | TSER                                            |
| Benefit plan text                                      | TSERS - Retirement Plan                         |
| - In I                                                 | I JENJ - Recircinent Flan                       |
| Personnel Number                                       | 80001035                                        |
| Name of employee or applicant                          | Marvin Tillman                                  |
| Last name                                              | Tillman                                         |
| Gender                                                 | M                                               |
| First name                                             | Marvin                                          |
| Date of birth                                          | 07/31/1965                                      |
| Entry Date                                             | 01/01/2008                                      |
| 1st Program Grouping                                   | FULL                                            |
| 2nd Program Grouping                                   | B014                                            |
| 1st ProgrGroup. Text                                   | Full Benefits Elg                               |
| 2nd ProgrGroup. Text                                   | Reg State Employees                             |
| Start exist. record                                    | 01/01/2008                                      |
| End existing record                                    | 12/31/9999                                      |

8. Click the Close window (Enter) 🗹 button.

This data can be printed or exported to MS Excel.

| Participation                                                       |                      |                              |              |             |            |            |        |              |                                        |                                                |                          |                          |
|---------------------------------------------------------------------|----------------------|------------------------------|--------------|-------------|------------|------------|--------|--------------|----------------------------------------|------------------------------------------------|--------------------------|--------------------------|
| Q 🛓 🗧 🔽 🝈 🖄 🤻                                                       | 🕑 🔽 🔓                |                              |              | i           |            |            |        |              |                                        |                                                |                          |                          |
| Participation<br>Key date 06/24/2021<br>Benefit area NC State of NC |                      |                              |              |             |            |            |        |              |                                        |                                                |                          |                          |
| Plan Benefit plan text                                              | Pers.No.             | Name                         | G            | Birth date  | Entry      | Part.date  | 1st PG | 2.PG         | 1st ProgrGroup. Text                   | 2nd ProgrGroup, Text                           | Start                    | End                      |
| 401K 401(K) Savings Plan                                            | 80001035             | Marvin Tillm                 | an M         | 07/31/1965  | 01/01/2008 |            | FULL   | B014         | Full Benefits Elg                      | Reg State Employees                            | 12/01/2015               | 12/31/9999               |
|                                                                     |                      |                              |              | 07/24/10/05 | 01/01/2000 |            |        |              |                                        |                                                |                          |                          |
| VIS NC Flex Vision Plan                                             | 80001035             | Marvin Tillm                 | an M         | 07/31/1965  | 01/01/2008 | 02/01/2008 | FULL   | B014         | Full Benefits Elg                      | Reg State Employees                            | 01/01/2021               | 12/31/9999               |
| VIS NC Flex Vision Plan<br>LIFS Spouse Life Insurance               | 80001035<br>80001035 | Marvin Tillm<br>Marvin Tillm | an M<br>an M | 07/31/1965  | 01/01/2008 | 02/01/2008 | FULL   | B014<br>B014 | Full Benefits Elg<br>Full Benefits Elg | Reg State Employees (<br>Reg State Employees ( | 01/01/2021<br>01/01/2021 | 12/31/9999<br>12/31/9999 |

- 9. Click the **Back** (F3) 🚾 button.
- 10. Click the **Back** (F3) 🗟 button.

The system task is complete.

### **Change Record**

- 9/29/16 New BPP format; updated all screen captures due to SAP upgrade to SAPGUI 7.40 L. Brown
- 3/19/21 Updated format, assigned reference number, and made accessible C. Ennis
- 6/24/2021 Updated images, alt text, and image layout. L. Lee